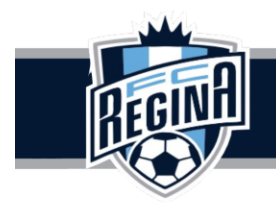

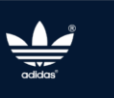

# Individual Player Registration Guide

\*Before you continue, you will need your team's invitation link or team code from you team manager. Once you have the link or code, please continue the following steps\*

Please go to the season information page:

www.fcregina.com

| ADMIN LOGIN                                                               |                              |                          | f                          | <b>O</b>               |  |  |
|---------------------------------------------------------------------------|------------------------------|--------------------------|----------------------------|------------------------|--|--|
| Home our Club - Youth Soccer -                                            | ADULT SOCCER - FCR BLUESTARS | PROGRAM COACH/TEAM STAFF | ► REFEREES ► FIELD RENTALS | FCR STORE -            |  |  |
| 2025 ADULT OUTDOOR SEASON                                                 | ADULT FORMS AN               | ) Policies               | GUEST PLAYER REQUE         | ISTS                   |  |  |
| ADULT LIAISON COMMITTEE                                                   | POWERCHAIR SO                | CER                      |                            |                        |  |  |
|                                                                           | 4                            |                          | Member of<br>SOCCER        | TCHEWAN<br>ASSOCIATION |  |  |
| YOUTH LEAGUE SCHEDULE + ADULT WINTER 25 SEASON + TOURNAMENT INFORMATION + |                              |                          |                            |                        |  |  |
|                                                                           |                              | Fea                      | ature News                 | _ ]                    |  |  |

"Click Here to Register"

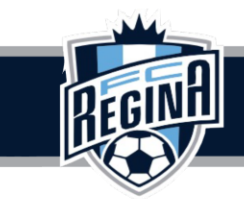

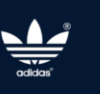

## 2025 Outdoor Adult League

#### Welcome to the 2025 Adult Outdoor Registration information Page.

Team registration for the 2025 Adult Outdoor Season will be open until Monday March 10. Player registration opens April 1.

#### Season Length:

Approximate start date: April 25

Approximate end date: August 10

There will be 15 regular league games followed by playoffs.

Coed legends will receive 10 games followed by playoffs.

If you are interested in registering a team but need assistance recruiting players please email adult@fcregina.com.

Please review:

FCR Adult League Policies and Procedures.

**Important Dates** 

Canada Soccer Discipline Code (Csdc) Adopted By Saskatchewan Soccer Association And Futbol Club Regina

Click on the button below for program details:

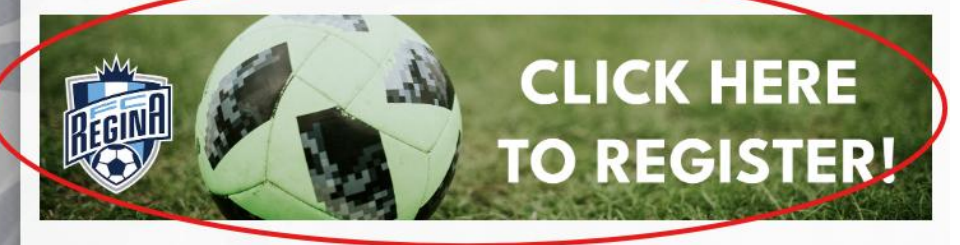

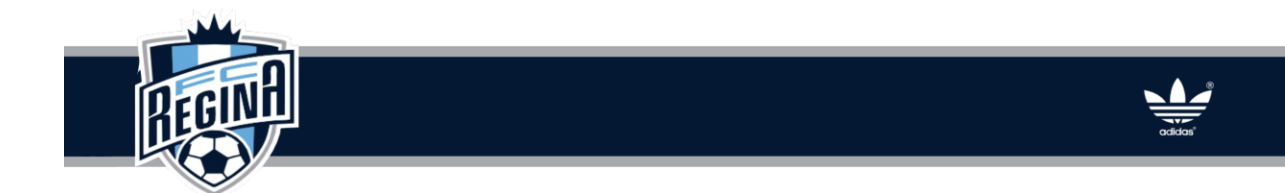

Sign into your account or create an account. If you have played in the last three years you will have a RAMP soccer account.

If you have forgotten your password, click on "Forgot your password" and follow the prompts to reset your password.

|   | Mu<br>RECIPIENT                                                                                   |  |
|---|---------------------------------------------------------------------------------------------------|--|
|   | FC Regina                                                                                         |  |
|   | Login<br>Change Language 🗸                                                                        |  |
|   | Email                                                                                             |  |
|   | Password                                                                                          |  |
|   | Login                                                                                             |  |
|   | Don't have an account? Create one Here.<br>Forgot your password? Reset it Here.<br>Verify Account |  |
| 5 | RAMP InterActive   Terms of Use   Privacy Policy   Refund Policy   RAMP Secure Checkout<br>Policy |  |

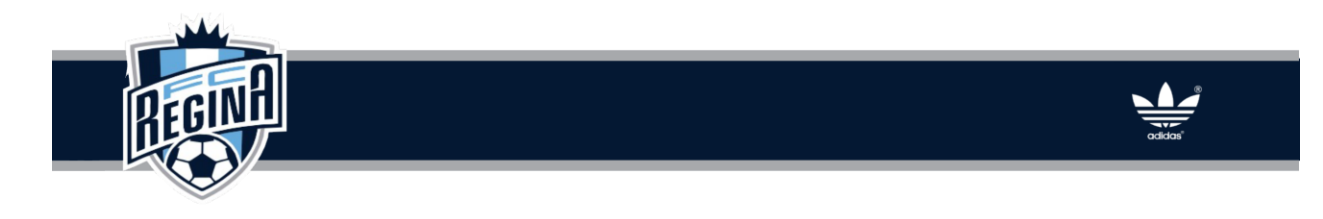

Click on REGISTER TO A TEAM.

| <b>e</b> Participant        | negistor as a Participant >:                       |
|-----------------------------|----------------------------------------------------|
| Coach/Staff Registration    | Register as a Coach or Staff Member >              |
| <b>L</b> Register to a Team | Register to an Existing Team                       |
| 🐣 Camp and Clinic Registr   | ation<br>Search & Register to Camps and Clinics >> |

Enter the team code and click Find Team, and then click the drop-down arrow to select or create a personal profile to add yourself to your team.

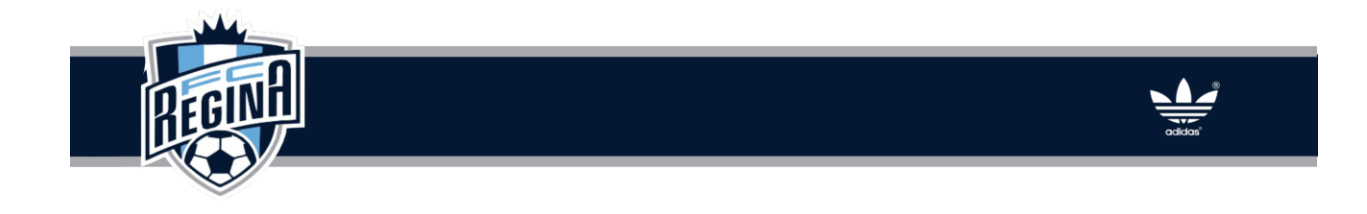

| FC Regina                                                |   |  |
|----------------------------------------------------------|---|--|
| Register to a Team                                       |   |  |
| Team Invite Code                                         |   |  |
| Find Team Choose Account Member to Register to this Tean | 1 |  |
| Choose                                                   |   |  |
| Continue                                                 |   |  |
| English                                                  |   |  |

Select the package required to play within the team's division and click continue to complete the registration process.

### Important Information:

- Registration fees are paid via e-transfer or credit card.
- Payment plans are available to set with a pre-approved credit card, this is set up during the registration process.
- Players who have not submitted their team fees 24 hours before their first game will be marked suspended until payment is received.
- If you require alternate payment options, please contact <u>adult@fcregina.com</u> to make arrangements, this must be done at least 2 business days prior to your first game.